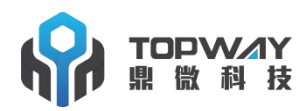

## 深圳市鼎微科技有限公司

## SHENZHEN TOPWAY TECHNOLOGY CO., LTD

地址: 深圳市宝安区鹤洲洲石路北二路深业 U 中心 B 座 13 层 TEL: 0755-61808683 FAX: 0755-61808684

## TS10 扩展设置导入导出快速批量生产操作说明

为了方便客户生产,提升生产效率,提升产品的一致性,我司在扩展设置中增加了"导 出 扩展设置"和"导入扩展设置"的功能。除了扩展设置 123456 里面所有的设置选项(包括屏参 调节),还加入了学习型方控,开机动画,桌面壁纸,蓝牙名称密码,系统语言,时区,字 体大小等扩展设置以外的功能,并且如果是千机变主题系统,还支持扫码后的主题包导入到 其他批量机器上,可以省了每台机器都去扫码的操作,但这样会导致老板没有分润,谨慎使 用。具体方法如下:

一、 前期准备

找一台母片机器,设置好所有功能,触摸按键,开机动画,桌面壁纸,蓝牙名称密码, 系统语言,时区,字体大小等,安装好所有第三方 APP,然后在扩展设置 123456 找到"APK 更新"-"备份已安装的 APK"。。

1.注意:进行过备份已安装的 APK 操作,才会在恢复出厂设置/格式化升级中得以恢复, 否则就会全部被清除。

2.操作流程如下图:

| < ^ 🗇 🖷 🕴                                  | <b>∦⊿ 08:15</b> | < ^  |     | Ŷ                                             |       | <b>≵⊿ 08:15</b> |
|--------------------------------------------|-----------------|------|-----|-----------------------------------------------|-------|-----------------|
| 扩展设置                                       |                 | 扩展设置 |     |                                               |       |                 |
| 背光电流调节                                     |                 |      |     |                                               |       |                 |
| 语音识别硬件降噪                                   |                 |      |     |                                               |       |                 |
| USB强制1.1                                   |                 |      | APK | 更新                                            |       |                 |
| 按键更新                                       |                 |      | 0   | 备份已安装APK 5                                    |       |                 |
| АРК更新 ———————————————————————————————————— |                 |      | 0   | 清除已备份APK ———————————————————————————————————— |       |                 |
| 旋钮1方向                                      |                 |      |     |                                               | 40.11 |                 |
|                                            |                 |      |     |                                               |       |                 |
| 交换旋钮1和2                                    |                 |      |     |                                               |       |                 |

二.导出扩展设置

把母片样机各个功能都设置好后,插入一个专用导入/导出扩展设置的空U盘,再选择导出"扩展设置"--》导出后U盘会生成导出的配置文件

| <  |                     | $\land$                  | ÷.             |    |    | <b>∦⊿ 18:05</b> |
|----|---------------------|--------------------------|----------------|----|----|-----------------|
| 扩展 | 设置                  |                          |                |    |    |                 |
|    | 」信息                 |                          |                |    |    |                 |
|    | <b>车型选</b><br>警告: 不 | <b>译</b><br>要发动引         |                |    |    |                 |
|    | 网速显                 | 示                        |                |    |    |                 |
|    | LOGO<br>选择开机        | <mark>设置</mark><br>机LOGO | \rm \rm 导出扩展设置 | 取消 | 确定 |                 |
|    | 导出扩<br>导出扩)         | - <b>展设置</b><br>展设置到∪    | SD‡            |    |    | 2               |
|    | 分屏属                 | 性选择                      |                |    |    |                 |
|    | 倒车进                 | 前视                       |                |    |    |                 |
|    |                     |                          |                |    |    |                 |

2. U 盘文件内容详解

| 名称                        | 修改日期            | 类型               | 大小       |
|---------------------------|-----------------|------------------|----------|
| t3o.cfg                   | 2020/3/28 14:34 | CFG 文件           | 1 KB     |
| 😹 bootlogo.bmp            | 2020/3/28 14:34 | BMP 图像           | 1,501 KB |
| 📄 bt_conf.ini             | 2020/3/28 14:34 | Configuration Se | 0 KB     |
| 尾 wallpaper.png           | 2020/3/28 14:34 | PNG 图像           | 2 KB     |
| Config                    | 2020/3/28 14:34 | 文件               | 1 KB     |
| key_panel.0.tw            | 2020/3/28 14:34 | TW 文件            | 1 KB     |
| key_panel.1.tw            | 2020/3/28 14:34 | TW 文件            | 1 KB     |
| key_panel.2.tw            | 2020/3/28 14:34 | TW 文件            | 1 KB     |
| key_swc.0.tw              | 2020/3/28 14:34 | TW 文件            | 1 KB     |
| key_swc.1.tw              | 2020/3/28 14:34 | TW 文件            | 1 KB     |
| touch                     | 2020/3/28 14:34 | 文件               | 1 KB     |
| System Volume Information | 2020/4/3 16:08  | 文件夹              |          |
| 🍌 apk                     | 2020/3/28 14:34 | 文件夹              |          |
| 🔰 apk_install             | 2020/3/28 14:34 | 文件夹              |          |
| 🔰 Android                 | 2020/3/28 14:26 | 文件夹              |          |
| LOST.DIR                  | 2020/3/28 14:26 | 文件夹              |          |

bootlogo.bmp: 导出的 LOGO 文件 config: 导出的配置文件 touch:导出的触摸配置文件 apk: 导出的已备份 apk 目录 apk\_install:导出的全部已安装的 apk 目录(包括未备份的 APK) 三,自动拷贝地图

1,在已经有导出了扩展设置的 U 盘里新建一个名字叫 ts10\_copyfiles 的文件夹,把想 要拷贝到主机的资源包都可以放入这个文件夹内,比如拷贝高德地图资源包,你只需把

amapauto8 拷贝到里面;

四. 自动升级系统

1,把压缩包里的所有系统文件拷贝到已经有导出了扩展设置的U盘根目录即可。五.开始批量生产

1,把这个装有导出文件,装有地图资源包,装有系统文件的U盘插入批量生产机器--》 机器检测到U盘里面有导入配置文件会自动弹出导入界面和选项--》点击"导入扩展设置" 即可

| <                 | $\land$                        |       | **    | \$     | <b>∛⊿ 18:05</b> |
|-------------------|--------------------------------|-------|-------|--------|-----------------|
| 扩展设置              | 8                              |       |       |        |                 |
| <b>导入</b><br>从U盤  | <b>扩展设置</b><br>或者外置SD          | 卡中导入扩 | 展设置,机 | 器会自动重启 |                 |
| 分辨                | 率                              |       |       |        |                 |
| <b>面板</b><br>设置[  | <b>按键</b><br><sup>面板按键</sup>   |       |       |        |                 |
| 选择                | 收音区域                           |       |       |        |                 |
| <b>刹车</b><br>打开5  | <b>设置</b><br><sub>载关闭手刹功</sub> | 能     |       |        |                 |
| <b>TV梈</b><br>选择1 | <b>〔式</b><br>Ⅳ模式               |       |       |        |                 |

2,导入过程: (1)会出现正在"导入扩展设置"字样,如果有安装第三方 APK,下方 会提示目前正在导入第几个 APK,此次共导入 APK 的总数

| <  |                      | $\triangle$             | **     | Ŷ      |        |       |       | * | 7:09 |
|----|----------------------|-------------------------|--------|--------|--------|-------|-------|---|------|
| 扩展 | 设置                   |                         |        |        |        |       |       |   |      |
|    | 导入扩<br>从U盘或          | 展设置<br><sup>者外置SD</sup> | -展设置,机 |        |        |       |       |   |      |
|    | 分辨率                  |                         |        |        |        |       |       |   |      |
|    | <b>面板按</b><br>设置面杨   | 键<br>拔键                 | C      | 导入扩展设置 |        |       |       |   |      |
|    | 选择收                  | 音区域                     |        |        |        |       |       |   |      |
|    | <b>TV模式</b><br>选择TV槽 |                         |        |        |        |       |       |   |      |
|    | <b>TV制式</b><br>选择TV# |                         | 正在     | 安装第:   | 3 个应用, | ,总共 9 | ) 个应用 |   |      |

3,当U盘配置文件中有**系统升级文件**时,再导入完其他配置文件后,会自动重启进入 升级系统页面。

4,当导入配置文件完成后,系统也升级完成,界面上方会弹出"系统正在配置中,请 勿关闭电源",请耐心等待一会,系统正在后台更新,待界面上方弹出"系统配置已完成,

部分功能需重启生效",即可重启机器,所有动作就完成

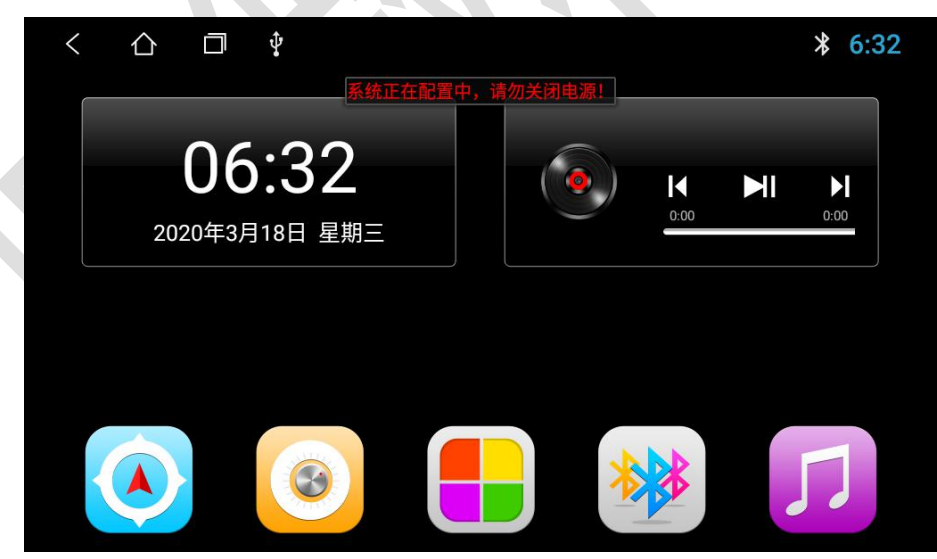

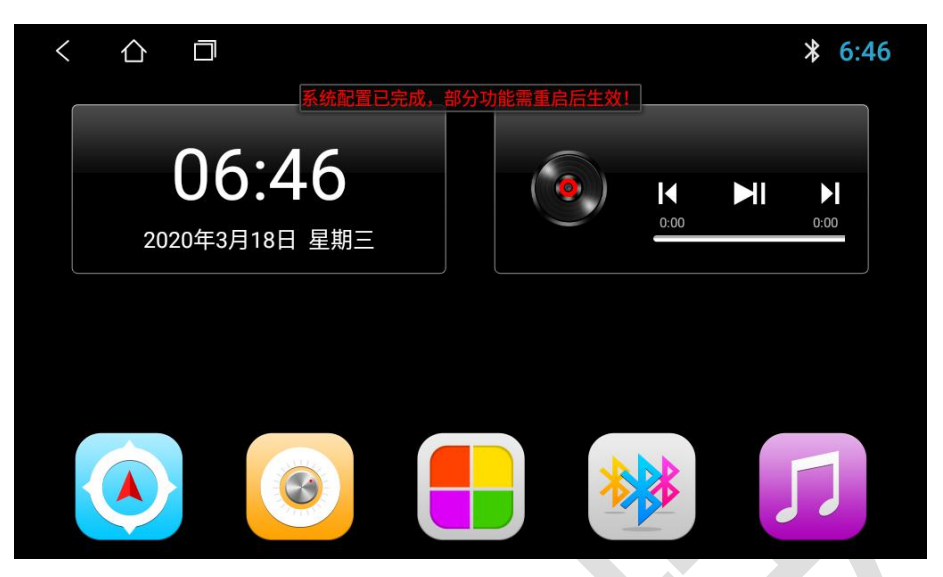

## 六. 注意事项

注意: (1) 做母片样机的时候,安装了的第三方 APK,一定要备份;

(2) 不需要拷贝地图就不要把地图资源拷贝进 U 盘

(3) 不需要升级系统就不要把系统文件拷贝进 U 盘

(4)我们的原则就是只需要工厂做一台母片样机,后面的批量生产机器,全部只需要一个U盘插入点击导入扩展设置即可一键完成生产。

备注:

在没有识别到设置文件的情况下,"导入扩展设置"这个功能是隐藏的,插入带有导出文件的 U 盘或者 SD 卡的情况下(系统启动完全进入到系统以后再插卡或者 U 盘),
系统 会自动进入扩展设置页,如果在插卡前已经在扩展设置页面下,就退出再进一次扩展设置,扩展设置的第一栏就会有"导入扩展设置"选项。

2.触摸的原始参数也是可以导入的,只需要把触摸屏厂商给的对应的触摸文件名称改成 touch.cfg,和设置文件放在一起,在导入的时候系统会把这个参数刷入到触摸屏中。

3.在导入或者导出时,机器里面不要插入多个 SD 卡或者 U 盘。

七. 实用暗操作

1,如果你想横屏升竖屏,竖屏升横屏,升高分屏,只需在U盘新建一个文件夹命名 ts10-elal-0,然后把BOOT+系统软件放入此文件夹,U盘插入机器上电就会自动进入系统 升级界面。